## How to search Google Drive for Safety and Wellness information and maps

| KIRTLAND Drive | <b>Q</b> Search Driv | ve                           |          |       | -    |                            |           | 0     | R |
|----------------|----------------------|------------------------------|----------|-------|------|----------------------------|-----------|-------|---|
| NEW            | Туре                 | Any                          | •        |       | ×    | e 🛀 📋                      | :         | <br>0 | ۵ |
| 🕨 🙆 My Drive   | Owner                | Anyone                       | •        |       |      | Last modified              | File size |       |   |
| Shared with me | Location             | ANYWHERE                     |          |       |      | Nov 28, 2016 me            | -         |       |   |
| C Recent       |                      |                              |          |       |      | Oct 21, 2015 me            | -         |       |   |
| Google Photos  |                      |                              | ×        |       |      | Aug 9, 2016 me             | -         |       |   |
| Trash          | Date modified        | My Files                     | _        |       |      | Oct 21, 2015 me            | -         |       |   |
| 14 GB used     | Item name            | Visible wtland.edu           | name     |       |      | Jan 5, 2017 me             | -         |       |   |
|                | Has the words        |                              |          |       |      | Jan 5, 2017 me             | -         | Е     |   |
|                |                      |                              | _        |       |      | Aug 16, 2016 me            | -         |       |   |
|                | Shared with          | Select                       |          |       |      | 3:36 PM Sarah Nelson       | -         |       |   |
|                | Follow up            | -                            | <b>~</b> |       |      | Jan 25, 2017 me            | -         |       |   |
|                | LEARN MORE           |                              |          | RESET | ARCH | Jul 11, 2016 evelyn.schenk | _         |       |   |
|                | campus m             | nap - grounas - mowing.tir 📥 |          | me    |      | Jan 25, 2017 me            | 5 MB      |       |   |

Click on the drop down menu arrow at the far right end of the Search bar.

| KI     | Drive                    | <b>Q</b> Search Driv | /e                        |    | -            |                            |           | 0     | R  |
|--------|--------------------------|----------------------|---------------------------|----|--------------|----------------------------|-----------|-------|----|
|        | NEW                      | Туре                 | Any                       | •  | ×            | c> 🕍 📋                     | *         | <br>0 | \$ |
|        | My Drive                 | Owner                | Anyone                    | *  |              | Last modified              | File size |       |    |
| **     | Shared with me           | Location             | ANYWHERE                  |    |              | Nov 28, 2016 me            | _         |       |    |
|        | Recent                   |                      | Deius                     | ×  |              | Oct 21, 2015 me            | _         |       |    |
| ₩<br>₩ | Google Photos<br>Starred |                      | Anywhere                  | ^  |              | Aug 9, 2016 me             | -         |       |    |
|        | Trash                    | Date modified        | My Files                  |    |              | Oct 21, 2015 me            | -         |       |    |
| 14 GE  | 3 used                   | Item name            |                           | na | ame          | Jan 5, 2017 me             | -         |       |    |
|        |                          | Has the words        |                           |    |              | Jan 5, 2017 me             | -         | E     |    |
|        |                          | Shared with          |                           | _  |              | Aug 16, 2016 me            | _         |       |    |
|        |                          |                      | Select                    |    |              | 3:36 PM Sarah Nelson       | -         |       |    |
|        |                          | Follow up            | -                         | Ŧ  |              | Jan 25, 2017 me            | -         |       |    |
|        |                          | LEARN MORE           |                           |    | RESET SEARCH | Jul 11, 2016 evelyn.schenk | -         |       |    |
|        |                          | campus m             | ap - grounds - mowing.tit |    | me           | Jan 25, 2017 me            | 5 MB      |       |    |

Click on "ANYWHERE" and choose "Visible w...tland.edu", and Select

| KIRTLAND Drive                         | Q source:d    | omain title:Safety                | × •          |                            |           | 0 | R |
|----------------------------------------|---------------|-----------------------------------|--------------|----------------------------|-----------|---|---|
| NEW                                    | Туре          | Any 👻                             | ×            | c 🐁 🚺                      | i : #     | 0 | ۵ |
| 🕨 🙆 My Drive                           | Owner         | Anyone 👻                          |              | Last modified              | File size |   |   |
| Shared with me                         | Location      | VISIBLE TO ANYONE IN KIRTLAND.EDU |              | Nov 28, 2016 me            | -         | Â |   |
| C Recent                               |               | In trash Starred                  |              | Oct 21, 2015 me            | -         |   |   |
| Starred                                |               |                                   |              | Aug 9, 2016 me             | -         |   |   |
| Trash                                  | Date modified | Any time 👻                        | -            | Oct 21, 2015 me            | -         |   |   |
| 14 GB used                             | Item name     | Safety                            |              | Jan 5, 2017 me             | -         |   |   |
|                                        | Has the words | Enter words found in the file     | -            | Jan 5, 2017 me             | -         | E |   |
|                                        | Shared with   | Enter a name or email address     |              | Aug 16, 2016 me            | -         |   |   |
|                                        |               |                                   |              | 3:36 PM Sarah Nelson       | -         |   |   |
|                                        | Follow up     | - •                               |              | Jan 25, 2017 me            | _         |   |   |
|                                        | LEARN MORE    |                                   | RESET SEARCH | Jul 11, 2016 evelyn.schenk | -         |   |   |
| campus map - grounds - mowing.tir 📥 me |               |                                   |              | Jan 25, 2017 me            | 5 MB      |   |   |

Under "Item Name", type in "Safety" (or "Wellness") and click on Search

Google Drive will pull up all items that match your search term.

Click on the Safety (or Wellness) folder to open it.

To save this folder for future reference, right click on the folder, then choose "Add Star". The next time you want to view items in the Safety or Wellness folders, just click on "Starred".